### Table of contents:

| 1. Logging onto the new Bruker 400 workstation               | .pg 1         |
|--------------------------------------------------------------|---------------|
| 2. How to change your password                               | pg 1          |
| 3. How to setup a basic new experiment                       | pg 2          |
| <ul><li>4. Accessing your data</li><li>4.1 Example</li></ul> | pg 4<br>.pg 5 |

## 1. Logging onto the new Bruker 400 workstation:

Computer name = **ucsf400.ucsf.edu** 

Username = contact the curator for this Password = contact the curator for this

### 2. How to change your password:

1) Open a new terminal from the main Linux window and type "passwd" at the prompt.

2) You will be asked to enter your old password, then your new password (twice).

## 3. How to Setup a Basic New Experiment:

- 1) Go to the Start tab.
- 2) Left-Click on the "Create Dataset" Icon.

| 4                                                                                                    | Bruker TopSpin 3.5 pl 2 on ucsf400.ucsf.edu as jtgrp                                                                                                    | _ 🗆 🗙  |  |  |
|----------------------------------------------------------------------------------------------------|----------------------------------------------------------------------------------------------------|--------|--|--|
| Start <u>A</u> cquire <u>Process</u> Analy                                                                                                    | se P <u>u</u> blish <u>V</u> iew <u>M</u> anage 🕢                                                                                                    | 1      |  |  |
| Create Dataset                                                                                                    | 📕 F <u>i</u> nd Dataset 🔄 Open <u>D</u> ataset 📄 Pas <u>t</u> e Dataset 🔡 R <u>e</u> ad Pars.                                                                                                    |        |  |  |
|                                                                                                    |                                                                                                    |        |  |  |
| Browser Last50 Groups                                                                                                    | 1 2 1 1 /home/data/jtgrp/Geoff                                                                                                    | ° 0' 🛛 |  |  |
| <ul> <li>USERS</li> <li>∴ /home/data/jtgrp/Adolfo</li> <li>∴ /home/data/jtgrp/Geoff</li> </ul>                                                                                                    | Spectrum       ProcPars       AcquPars       Title       PulseProg       Peaks       Integrals       Sample       Structure       Plot       Fid       Acqu         Image: Structure       New       X         Prepare for a new experiment by creating a new data set and<br>initializing its NMR parameters according to the selected experiment type.<br>For multi-receiver experiments several datasets are created.       X         Place define the number of receivers in the Options.       NAME       MY_SAMPLE       Place         EXPNO       1       PROCNO       1       PROCNO       1       PROCNO       1         Outrent parameters       Experiment PROTON       Select       Select       Select       Select       Select       Select       Dill       New       New |        |  |  |
|                                                                                                    |                                                                                                    |        |  |  |
| Amplifier Control       Acquisition information       Fid Flash       Lock       Sample       POWCHK       Probe Temperature       Spooler       BSMS status message       Time         no acquisition running       no acquisition running       Fid Flash       Lock       Sample       POWCHK       Probe Temperature       Spooler       BSMS status message       Time         0       0       Reg. State:       cron:       0       Autoshim © Locked © Error       Aug 11 |                                                                                                    |        |  |  |

This creates a "**New**" experiment window.

3) Fill in slots 1 through 8, then click **OK** when done.

#### NOTES:

- A) Slot #1 (Experiment Name): Please do not include spaces.
- B) Slot #2 (Experiment Number): Iterate numbers to store multiple experiments under same folder. See the example in Section 4.1 below. Enter numbers only. No characters or symbols allowed.

C) Slot #7 (Data Directory) should be set to: /home/data/OWNER/operator

D) Slot #8 (Title/annotations): Annotate your expt. here - this is good for bookkeeping purposes.

| 1 | 211/h                                                  | ome/data/jt                                            | grp/Geoff                                                    |                                                   |                                                            |                                 |                  |              |           |        |             | r ⊿ [ |
|---|--------------------------------------------------------|--------------------------------------------------------|--------------------------------------------------------------|---------------------------------------------------|------------------------------------------------------------|---------------------------------|------------------|--------------|-----------|--------|-------------|-------|
| ſ | Spectrum                                               | ProcPars                                               | AcquPars                                                     | Title                                             | PulseProg                                                  | Peaks                           | Integrals        | Sample       | Structure | Plot   | Fid Acqu    |       |
|   | <b></b>                                                |                                                        |                                                              | Nev                                               | w                                                          |                                 |                  | ×            |           |        |             |       |
|   | Prepare fo<br>initializing<br>For multi-<br>Please def | r a new ex<br>its NMR pa<br>receiver ex<br>ine the nur | periment by<br>arameters ac<br>periments se<br>nber of recei | creating<br>cording t<br>everal dat<br>vers in th | a new data<br>to the select<br>tasets are c<br>ne Options. | set and<br>ted exper<br>reated. | iment type.      |              |           |        |             |       |
|   | NAME                                                   |                                                        | MY_SA                                                        | MPLE                                              |                                                            |                                 |                  |              |           | (1) Ex | periment l  | Name  |
|   | EXPNO                                                  |                                                        | 1                                                            |                                                   |                                                            |                                 |                  |              |           | (2) Ex | pt. Numbe   | er    |
|   | PROCNO                                                 |                                                        | 1                                                            |                                                   |                                                            |                                 |                  |              |           | (3) Pr | ocess Nur   | nber  |
|   | O Use cur                                              | rent paran                                             | neters                                                       |                                                   |                                                            |                                 |                  |              |           |        |             |       |
|   | Experiment                                             | nent PROT                                              | ON                                                           |                                                   |                                                            |                                 |                  | Select       |           | (4) Ex | periment -  | Гуре  |
|   | 🔿 Optio                                                | ns                                                     |                                                              |                                                   |                                                            |                                 |                  |              |           |        |             |       |
|   | 🗹 Se                                                   | t solvent                                              |                                                              |                                                   | H2O+D                                                      | 20                              | -                |              |           | (5) So | olvent      |       |
|   | ⊛ Ex                                                   | ecute 'getp                                            | prosol'                                                      |                                                   |                                                            |                                 |                  |              |           |        |             |       |
|   | O Ke                                                   | ep parame                                              | ters                                                         |                                                   | P 1, O1                                                    | , PLW 1                         | Change           |              |           |        |             |       |
|   | DIR                                                    |                                                        |                                                              |                                                   | /home/                                                     | data/jtgr                       | p/Jordan         | -            |           | (7) Da | ata Directo | ry    |
|   | 🗌 Sh                                                   | ow new da                                              | itaset in new                                                | window                                            |                                                            |                                 |                  |              |           |        |             |       |
|   | Rece                                                   | eivers (1,2,                                           | 16)                                                          |                                                   | 1                                                          |                                 |                  |              |           |        |             |       |
|   |                                                        |                                                        |                                                              |                                                   |                                                            |                                 |                  |              |           |        |             |       |
|   |                                                        |                                                        |                                                              |                                                   |                                                            |                                 |                  |              |           |        |             |       |
|   |                                                        |                                                        |                                                              |                                                   |                                                            |                                 |                  |              |           | (8) Ex | perimenta   | l     |
|   |                                                        |                                                        |                                                              |                                                   |                                                            |                                 |                  |              |           | Anno   | tations     |       |
|   |                                                        |                                                        |                                                              |                                                   |                                                            |                                 |                  |              |           |        |             |       |
|   |                                                        |                                                        |                                                              | <u>O</u> K                                        | <u>C</u> ance                                              | I Mo                            | ore <u>I</u> nfo | <u>H</u> elp |           |        |             |       |
|   |                                                        |                                                        |                                                              |                                                   |                                                            |                                 |                  |              | 1         |        |             |       |
|   |                                                        |                                                        |                                                              |                                                   |                                                            |                                 |                  |              |           |        |             |       |

## 4. Accessing your data:

• You can transfer your data to your local network using the secure ftp program of your choice (e.g. WinSCP for PCs or Cyberduck for Macs). Computer name = ucsf400.ucsf.edu

#### NOTES:

A) Access must be done through a <u>secured</u> protocol such as **sftp** or **scp** (port 22).

B) Use your linux account username and password.

• The root directories are located here:

#### /home/users/OWNER

• The main data directories are located here:

#### /home/data/OWNER

• A suggested account structure in Bruker Topspin 3.5 is as follows:

#### Owner

→ Operator
 → Experiment name
 → Experiment #
 → pdata/Process #

(linux account) (individual user) (name of your experiment queue) (experiment #) (processed experiment #)

The **Operator**, **Experiment name**, **Experiment #**, and **Process#** are automatically created when you launch a **Create Dataset** job.

Owner = user name, linux account.

Operator = individual user or project name.

Г

# 4.1 An example:

| Owner = <b>my_lab</b><br>Operator = <b>john-doe</b><br>Experiment name = <b>my_sample</b>                                      |                                                                          |  |  |  |  |  |
|----------------------------------------------------------------------------------------------------|--------------------------------------------------------------------------|--|--|--|--|--|
| Experiment # 1 (example = 1-D PROTON)<br>Experiment # 2 (example = 1-D CARBON)                                                 |                                                                          |  |  |  |  |  |
| → The resulting data will be located in:                                                                                       |                                                                          |  |  |  |  |  |
| /home/data/ <b>my_lab/john-doe/my_sample/1/fid</b> (PROTON)<br>/home/data/ <b>my_lab/john-doe/my_sample/2/fid</b> (CARBON)     |                                                                          |  |  |  |  |  |
| The number after my_sample corresponds to the Experiment #.                                                                    |                                                                          |  |  |  |  |  |
| 2-D experiments will be named " <b>ser</b> ".                                                                                  |                                                                          |  |  |  |  |  |
| If you have processed your data using TopSpin on the workstation:                                                              |                                                                          |  |  |  |  |  |
| /home/data/ <b>my_lab/john-doe/my_sample/1/pdata</b> (PROTON)<br>/home/data/ <b>my_lab/john-doe/my_sample/2/pdata</b> (CARBON) |                                                                          |  |  |  |  |  |
| Under the <b>pdata</b> directory:                                                                                              |                                                                          |  |  |  |  |  |
| …/pdata/1/1r<br>…/pdata/1/title                                                                                                | (Your processed data)<br>(Text file containing your annotations, if any) |  |  |  |  |  |
| The number after <b>pdata</b> corresponds to the Process #.                                                                    |                                                                          |  |  |  |  |  |
| Processed 2D experiments will be named "2rr".                                                                                  |                                                                          |  |  |  |  |  |